# 全国高校教师党支部书记"两学一做" 网络培训示范班

## 培训班长操作手册

大学生网络党校

2016年9月

## 培训班长操作手册

一、工作职责

1. 负责发放本班学习卡,督促本班学员实名注册和及时登录学习;

2. 负责本班交流研讨、研修活动的组织、引导与管理;

3. 负责策划、编辑与发布班级学习简报两期;

4. 负责本班学情检查与督促,发布班级公告通知;

5. 负责本班培训总结和学习成果推优工作。

二、操作流程

(一) 职责 1:发放本班学习卡,督促学员及时注册和登录学习。(请了解 注册与登录流程及绑定学习卡流程)

## 1. 注册与登录

打开浏览器,在地址栏输入 www.uucps.edu.cn,登录大学生网络党校首页 (图 1-1)。如无账号,可点击"注册"进行注册(图 1-2);已有账号,可在登 录框输入用户名和密码,点击登录进入"学习中心"。

| 单位:中组部党员教育中心 教育部思想政治工作司     |      |      |      | 服务热线                          | 8 : 400-811-9908      | ▲ 登载   注册 |
|-----------------------------|------|------|------|-------------------------------|-----------------------|-----------|
| 大学生网络党校<br>www.uucps.edu.cn |      |      |      | 主办 <sup>仲位</sup> :国<br>承办单位:中 | 國家數實行政学院<br>回數實干部网络学院 | e e       |
| 首页 网校介绍 网校动态                | 政策文件 | 课程资源 | 专家方阵 | 互动社区                          | 数字图书馆                 | 联系我们      |

## 图 1-1 大学生网络党校首页

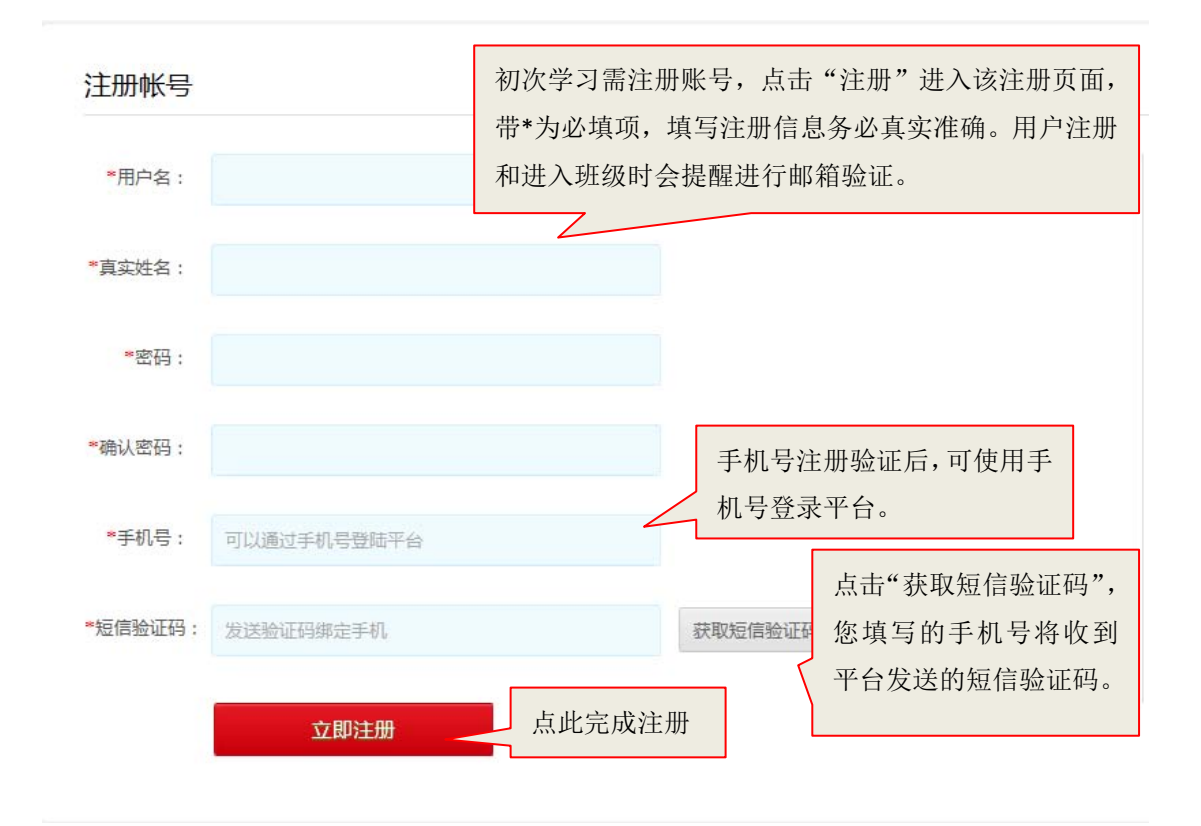

图 1-2 账号注册页面

## 特别提示:

(1)初次登录进入用户注册页面,填写提交后进入学习界面,为便于学籍 信息管理,请您务必填写真实准确的个人信息。请不要用学习卡注册账号。

(2)请牢记注册时使用的用户名、密码,若忘记登录密码可在登录入口点击"忘记密码"通过注册的手机或邮箱找回。

## 2. 使用学习卡

"学习卡"由大学生网络党校统一生成,班级管理员或者班长直接发放。登陆后直接进入"空间首页",点击"使用学习卡",输入卡号和密码,进入所属项目班级学习。

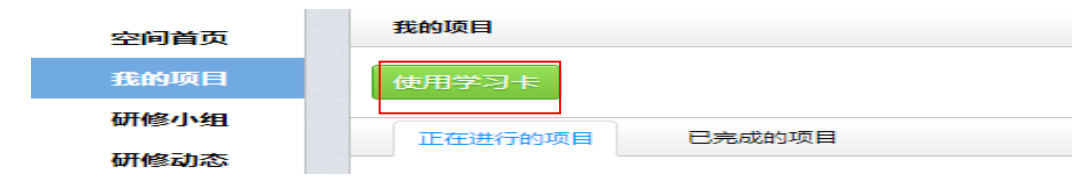

图 1-3 空间首页-使用学习卡

| zhouzhou []8出] 🔤 🏎                                                              | 网站首页   个人空间 ▼ 我的项目 学习:        | 共同体 👻 直播课堂 资源中心 |
|---------------------------------------------------------------------------------|-------------------------------|-----------------|
| 使用学习卡                                                                           |                               |                 |
| 提示:"学习卡"是用于进入项目班级的凭证,由中国教育干部网络学院统一生成,通过<br>录即可进行项目班级学习。(注:学习卡非登录帐号,请不要用于注册账号使用) | 过管理员进行发放。"学习卡"是一次性使用,使用后即刻生效, | , 之后直接使用用户名和密码登 |
|                                                                                 | 密码                            |                 |
| 请输入您的卡号                                                                         | 请输入卡的密码                       |                 |
| 立即使用                                                                            |                               |                 |

图 1-4 绑定学习卡

| 完善个人信息         |         |
|----------------|---------|
| * 学段: 校外教育机构 💙 | म       |
| ► 学科: 请选择 ➤    |         |
| * 职业: 校长       |         |
| 保存并继续完善        | 保存并开始学习 |
|                |         |

图 1-5 完善信息

特别提示:

"学习卡"并非登录账号,而是用于进入项目班级的凭证;学习卡为18位 数字及字母组合、密码为8位数字,因学习卡较长,建议直接复制粘贴。

3. 完善班级信息

班长搜集学员建议,确定班风、班级口号等,完善班级介绍。

|       | <mark>高校教师党支部书记<sup>™</sup>两学一做"专题培训试用班</mark><br>项目名称:高校教师党支部书记"两学 <del>一做</del> "专题培训示范项目(试用)<br>辅导团队: 王慧 | 班级人数:4/30(注册数/学习卡数) |
|-------|----------------------------------------------------------------------------------------------------|---------------------|
| 班长:王慧 | 班级介绍:学习党童党规,学习习近平总书记系列重要讲话精神,做合格党员                                                                          | 编辑                  |

图 1-6 完善班级信息

(二) 职责 2: 负责班级研讨、论坛交流、研修活动的组织、引导与管理1. 班级研讨

(1)发布、管理主题帖

班长根据教学计划的安排,发布班级研讨主题,组织引导管理学员发帖。点击"我的课堂"一"班级研讨"一"发帖",输入标题和内容,点击"发表"发布。

| 班级首页             | 班级研讨                                    |
|------------------|-----------------------------------------|
| 方案计划             | 要求:1个,已完成:0个                            |
| 班级动态 ▼           | 批量管理帖子 导出帖子 点此可对主题帖进行置顶、高               |
| 我的课堂 ▲           | 亮、加粗、编辑、删除等操作                           |
| 必修课              |                                         |
| 选修课              | 标题                                      |
| 班级研讨             | ■ "两学一做"<br>发表人:王慧   9016-09-05 11:46   |
| 子 习 成 来<br>在线 测试 | <sup>每页1</sup> 点击"标题"浏览、查看、管理学员跟帖 < 1 ≥ |

图 2-1 班级研讨页面

| 班级首页   | 班级研讨                                        |
|--------|---------------------------------------------|
| 方案计划   | 发帖 📮 返回                                     |
| 班级动态 ▼ | * 标题:                                       |
| 我的课堂 ▲ | "两学一做"学什么?做什么?                              |
| 必修课    | * 内容:                                       |
| 选修课    | 字株・大小・ B / U A・ 型・ 副 目目 ◎ ※ 图 1 SN7 ③ ▲ Mm. |
| 班级研讨   | "两学一做"学习教育,指的是"学党章党规、学系列讲话,做合格党员"学习教育。      |
| 思想汇报   |                                             |
| 在线考试   |                                             |
| 研修活动   | h                                           |
| 辅导答疑   | 附件:(文件 < 50M)                               |
| 学习档案   | 浏览                                          |
| 学时证明   | ● 任何用户可以下载附件 🔘 仅当前用户回复此贴后获得下载附件的权利          |
| 研修小组   | 发表 取消                                       |
| 教学服务 ▼ |                                             |

图 2-2 发表主题帖

(2) 管理学员跟帖

点击主题帖标题,进入学员交流页面。

| 班级首页         | 班级研讨                                     |                              |                   |
|--------------|------------------------------------------|------------------------------|-------------------|
| 方案计划         | 要求:1个 , 已完成:0个                           |                              |                   |
| 班级动态 ▼       | 批量管理帖子 导出帖子                              |                              |                   |
| 我的课堂 ▲       |                                          |                              |                   |
| 必修课          | 发帖                                       | ₭号 ✓ 输入关键字                   | Q                 |
| 选修课          | 标题                                       | 回复/浏览 最后发表                   | 操作                |
| 班级研讨         | ■ "两学一做"<br>发表人:王慧 发表时间:2016-09-05 11:46 | 1/8   王慧<br>2016-09-05 17:13 | 置顶 高亮 加粗<br>编辑 删除 |
| 学习成果<br>在线测试 | 每页显示 20 * 条 共1条                          |                              | < 1 >             |
| 研修活动         | 班级成员                                     |                              |                   |

图 2-3 点击主题帖

| 班级首页                 | 班级研讨                              |
|----------------------|-----------------------------------|
| 方案计划                 |                                   |
| 班级动态 ▼               |                                   |
| 我的课堂 ▲               | "两学一做"                            |
| 必修课                  | 王慧 发表于2016-09-05 11:46            |
| 选修课                  | "两学一做"学什么?做什么?                    |
| 班级研讨                 | 🔍 回复 📝 编辑 🗙 删除主题 懀 置顶 ы 高亮 🛟 标题加粗 |
| 学习成果                 | 马远东 回复于2016-09-05 17:13           |
| 在线测试                 | 华玉林乐道, 华山広志记礼到"王书" (李卜林乐山)        |
| 研修活动                 |                                   |
| 辅导答疑                 | 点此可删除跟帖                           |
| 学习档案                 | < 1 >                             |
| 学时证明                 |                                   |
| 研修小组                 | 回复太航                              |
| 教学服务 ▼               |                                   |
| 互动社区                 |                                   |
| 参考资料                 | 输入内容,点击"确                         |
|                      | 认"可发表回复                           |
| 服务热线<br>400-811-9908 |                                   |
|                      | 确认                                |
|                      |                                   |

图 2-4 管理学员跟帖

班长还可以批量管理帖子和导出帖子,点击"批量管理帖子"。

| 班级首页           | 班级研讨                                       |                              |                   |
|----------------|--------------------------------------------|------------------------------|-------------------|
| 方案计划           | 要求:1个,已完成:0个                               |                              |                   |
| 班级动态 ▼         | 批量管理帖子 导出帖子                                |                              |                   |
| 我的课堂 ▲         |                                            |                              |                   |
| 必修课            |                                            | ₩号                           | Q,                |
| 选修课            | 标题                                         | 回复/浏览 最后发表                   | 操作                |
| 班级研讨           | ▶ "两学一做"<br>发表人: 王慧 发表时间: 2016-09-05 11:46 | 1/9   王慧<br>2016-09-05 17:13 | 置顶 高亮 加粗<br>编辑 删除 |
| 子 3 成未<br>在线测试 | 每页显示 20 ▼ 条 共1条                            |                              | < 1 >             |

图 2-5 点击批量管理帖子

| 班级首页   | 班级研讨    |
|--------|---------|
| 方案计划   | 2.管理帖子  |
| 班级动态 ▼ | 标题关键字:  |
| 我的课堂 ▲ |         |
| 必修课    | 发帖人用户名: |
| 选修课    |         |
| 班级研讨   | 发帖人姓名:  |
| 学习成果   | □       |
| 在线测试   |         |
| 研修活动   |         |

图 2-6 批量管理帖子

## 2. 论坛交流

班长登录论坛,引导学员论坛交流,积极发表主题帖、回复学员问题帖。 (1)在班级首页,点击互动社区。

| 班级首页   | 公告通知 | 培训简报 |      |      |      |            |
|--------|------|------|------|------|------|------------|
| 方案计划   | 班级   | 项目   | 区域   |      | 研修小组 | 更多>>       |
| 班级动态▼  | 培训启动 |      |      |      |      | 2016-09-05 |
| 我的课堂 ▼ |      |      |      |      |      |            |
| 辅导答疑   | 最新日志 | 热评日志 | 最新资源 | 热评资源 |      | 更多>>       |
| 学习档案   | 暂无记录 |      |      |      |      |            |
| 学时证明   | 热评作业 | 推荐作业 | 热评成果 | 推荐成果 |      | 更多>>       |
| 研修小组   | 暫无记录 |      |      |      |      |            |
| 教学服务 ▼ |      |      |      |      |      |            |
| 互动社区   |      |      |      |      |      |            |
| 参考资料   |      |      |      |      |      |            |

图 2-7 登录互动社区

| (2) 发表 <u>土颗社,左</u><br>点此发表主                                                                                                    | 5, 引.<br>▲返回 | 导学员交流<br>1 2 3 | 荒。<br>4 1                              | /4页 下─页 ▶ |                            |
|----------------------------------------------------------------------------------------------------|--------------|----------------|----------------------------------------|-----------|----------------------------|
| 全部主题 → 最新 热门 热帖 精华 更多 → (                                                                                                    | 2            | ✔ 新窗           | 作者                                     | 回复/查看     | 最后发表                       |
| ── 小小的梦想 新人帖 New                                                                                                    |              |                | sunnyly<br>13 小时前                      | 2         | <b>sunnyly</b><br>1 小时前    |
| Section Section Secti | 点此查看所有回复贴    |                | <b>sunnyly</b><br>前天 <del>23:</del> 48 | 1<br>23   | <b>sunnyly</b><br>13 小时前   |
| —— 确定自己的目标,开始行动 新人帖                                                                                                    |              |                | YJF1714730429<br>2016-3-4              | 2<br>34   | <b>sunnyly</b><br>13 小时前   |
| ► 三观正则人正 新人間                                                                                                    |              | 题帖             | 2013dzb1<br>5-11-27                    | 2<br>112  | <b>sunnyly</b><br>13 小时前   |
| ▶ 梦想与信仰 (新人帖)                                                                                                    |              |                | yan123456<br>2016-3-7                  | 1<br>41   | <b>sunnyly</b><br>前天 23:55 |
| ■ 党章 新人樹 New                                                                                                    |              |                | <mark>aaronly</mark><br>3 天前           | 1<br>24   | <b>sunnyly</b><br>前天 23:50 |

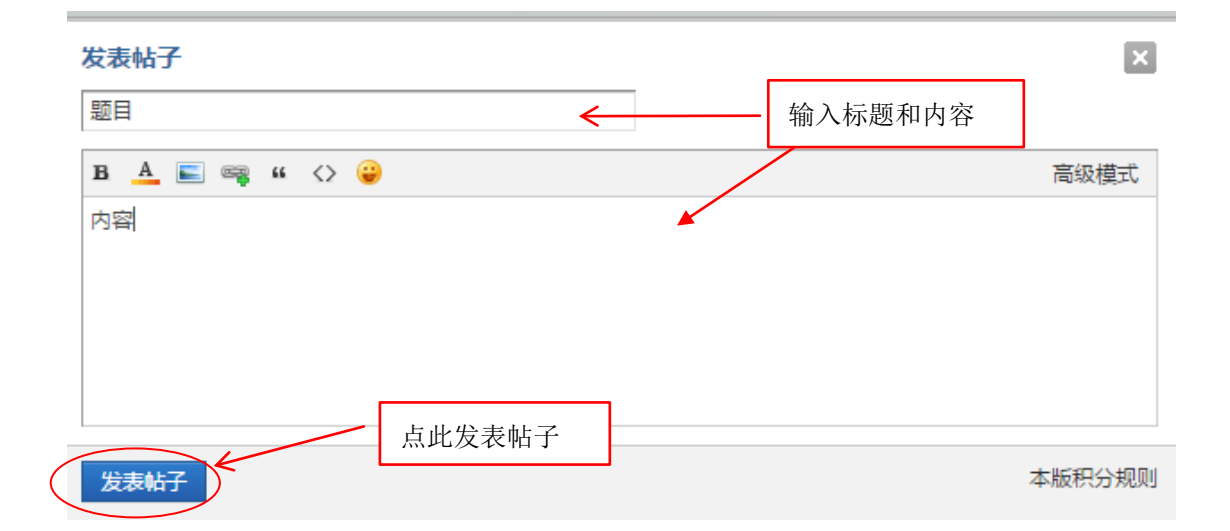

## 图 2-8 发表主题帖

#### 查看: 24 | 回复: 1 党章 [复制链接] $\textcircled{} \diamond \diamond \bigcirc$ 楼主 电梯直达 🔛 🌶 🔁 发表于 3 天前 | 只看该作者 🕨 aaronly 党章是一个政党为保证全党在政治上,思想上的一致和组织上,行动上的统一所制定的章程。一个党的党章的主 要内容应该包括该党的性质、指导思想、纲领任务、组织结构、组织制度,党员的条件、权利、义务和纪律都项。通常衡量 一个政党是否成熟党章也是关键因素之一。党章是政党的宗旨和行为规范。中国共产党现行党章于1997年9月中共第十五次 全国代表大会修改、通过。除总纲外共十章五十条。规定了党的纲领、组织机构、组织制度、党员的条件、党员的义务和权 利、党的纪律等项。 📳 高线 主题 主题 主题 新手上路 ☆ 分享到: 🚇 QQ好友和群 🍪 QQ空间 闷 腾讯微博 🌻 腾讯朋友 积分 ★ 收藏 II 转播 ♥ 分享 号 海帖 🛧 支持 ➡ 反对 0 S₂b 收听TA 🔛 发消息 点此回复学员的问题 IP 编辑 禁止 帖子 🔍 回复 🥏 🥖 编辑 举报

## (3) 回复学员问题帖:在线回复学员的问题。

图 2-9 回帖

3. 研修活动

(1) 研修活动由班长组织发起,在"我的课堂"一"研修活动"点击发起。

| 班级首页   | 全部 已参与 未参与                             |
|--------|----------------------------------------|
| 方案计划   | 任务要求: 暂无任务                             |
| 班级动态 ▼ |                                        |
| 我的课堂 ▲ | 发起活动                                   |
| 必修课    | 活动标题:组织生活会会议纪要 金与 详情                   |
| 选修课    | 起止时间: 2016-09-06 至 2016-10-31          |
| 班级研讨   | 活动任务: 案例研讨     已完成0个     編編          · |
| 学习成果   | 活动状态:已发布                               |
| 在线测试   |                                        |
| 研修活动   | 毎页显示     10 v     条 共1 条               |

图 2-10 点击研修活动

| 班级首页   | 发起活动                                                     | 返回 |
|--------|----------------------------------------------------------|----|
| 方案计划   | 提示:活动保存之后学员不可查看和参与,发布之后学员才可查看和参与                         |    |
| 班级动态 ▼ | 任务要求: 暫无任务                                               |    |
| 我的课堂 ▲ |                                                          |    |
| 必修课    | * 活动标题: <mark>靖输入场</mark> 题                              |    |
| 选修课    | * 起止时间: 🙀 至 📅                                            |    |
| 班级研讨   |                                                          |    |
| 学习成果   | - 活动任务:● 医例如时 ○ 发表日志 ○ 资源分享 ○ 研修成果 ○ 王题研讨 ○ 拓展学习         |    |
| 在线测试   | 活动内容: 字体 • 大小 • B II 및 ▲ • 整 • F 吾 ヨ ■ 🕬 🖉 📓 📩 537 🤭 📥 🚥 |    |
| 研修活动   |                                                          |    |
| 辅导答疑   |                                                          |    |
| 学习档案   |                                                          |    |
| 学时证明   |                                                          |    |
| 研修小组   | 资源列表: 添加资源 (附件: < 50M;最多可上传5个,格式不限)                      |    |
| 教学服务 ▼ |                                                          |    |
| 互动社区   |                                                          |    |
| 参考资料   |                                                          |    |

## 图 2-11 发布研修活动

注:学员会将线下开展的组织生活会会议纪要上传至研修活动中,班长注册 完成后尽快发起研修活动,标题自拟,任务类型选择"案例研讨",可以先点击 "保存",确认无误后点击"发布"。

```
(2) 管理研修活动
```

| 研级首页   | 全部 日参与 未参与                   |       |
|--------|------------------------------|-------|
| 士安江湖   |                              |       |
| 万条印划   | 任务要求: 智尤任务                   |       |
| 班级动态 ▼ | 1147):d-1                    |       |
| 我的课堂 ▲ |                              |       |
| 必修课    | 活动标题:组织生活会会议纪要               |       |
| 选修课    | 起止时间:2016-09-06 至 2016-10-31 |       |
| 班级研讨   | 活动任务:案例研讨 已完成 0 个<br>是否考核:否  |       |
| 学习成果   | 活动状态:已发布                     |       |
| 在线测试   |                              |       |
| 研修活动   | 毎页显示 10 ▼ 条 共1条              | < 1 > |

图 2-12 管理研修活动

## 4. 学习成果

班长可以查看管理本班学员的学习成果,进行推荐、点赞等操作。 (1)查看全部学习成果,点击"学习成果"一"全部研修成果"。

| 班级首页   | 我的研修成果 全部研修成果 推荐研修成果                    |                           |  |  |  |  |  |  |
|--------|-----------------------------------------|---------------------------|--|--|--|--|--|--|
| 方案计划   | 评分                                      |                           |  |  |  |  |  |  |
| 班级动态 ▼ |                                         |                           |  |  |  |  |  |  |
| 我的课堂 ▲ | 提示:如无评分权限,请联系机构管理员。                     |                           |  |  |  |  |  |  |
| 必修课    | 学员帐号 ✔ 请输入关键字 评阅时间:                     | <b>节</b> 至 <b>节</b> 查询    |  |  |  |  |  |  |
| 选修课    | 研修成果标题    学员                            | 员姓名 评阅时间 分数/总分 点赞数 评论数 操作 |  |  |  |  |  |  |
| 班级研讨   | "两学一做"专题培训示范项目演示班研修成果                   | 王慧 - 0 / 100 1 1          |  |  |  |  |  |  |
| 学习成果   |                                         |                           |  |  |  |  |  |  |
| 在线测试   | · □ □ □ □ □ □ □ □ □ □ □ □ □ □ □ □ □ □ □ |                           |  |  |  |  |  |  |
| 研修活动   |                                         |                           |  |  |  |  |  |  |

图 2-13 查看全部学习成果

(2) 管理学习成果,点击"操作"。

| "两学一做"专题培训示范项目演示班研修成果                                              |          |
|--------------------------------------------------------------------|----------|
| 请耐心等待王慧的主观题分数!                                                     |          |
| <b>1 "两学一做"专题培训</b>   本大题共有1小题,总分为100.0分                           |          |
| 1 题目: "两学一做"专题培训示范项目演示班研修成果,每位参训党员结合自己的思想、学习、生活情况,撰写一篇800字左右的思想汇报。 |          |
| 301-1005<br>我的答案:你获多多                                              |          |
| 正确答案:无                                                             |          |
|                                                                    |          |
| 评论:                                                                |          |
|                                                                    | $\hat{}$ |
|                                                                    | 评论       |

## 图 2-14 管理班级学员学习成果

(三) 职责 3: 负责发布班级培训简报、公告通知

## 1. 发布培训简报

班长负责本班学习简报的策划、编辑与发布,培训期间发布2期。点击"发 布简报",输入标题和内容,点击"发布"。也可选择"上传文件"作为附件上 传。

| 班级首页<br>方案计划 | · · · · · · · · · · · · · · · · · · · |      |    |
|--------------|---------------------------------------|------|----|
| 班级动态 ▲       | 标题                                    | 发布时间 | 操作 |
| 公告通知 培训简报    | 暂无记录                                  |      |    |
| 研修动态         |                                       |      |    |

| 图 3-1 | 培训简报 |
|-------|------|
|-------|------|

| 班级首页   | 发布简报                                          | 返回 |
|--------|-----------------------------------------------|----|
| 方案计划   | · · · · · · · · · · · · · · · · · · ·         |    |
| 班级动态 ▲ | 高校教师党支部书记"两学一做"专题培训简报(第一期) 标题不能超过50个字符        |    |
| 公告通知   | *内容:                                          |    |
| 培训简报   | 字体 • 大小 • B I U A • 💇 • 匡 喜 君 国 👓 🔅 📓 📩 💷 🤌 🛤 |    |
| 研修动态   |                                               |    |
| 我的课堂 ▼ |                                               |    |
| 辅导答疑   |                                               |    |
| 学习档案   |                                               | 1. |
| 学时证明   | 如需在内容中展示PDF请转成SWF,推荐工具 swfTools               |    |
| 研修小组   | 上传附件:(附件<50M,最多可上传5个,格式不限)                    |    |
| 教学服务 ▼ | 上传文件                                          |    |
| 互动社区   |                                               |    |
| 参考资料   | (发布) 取消                                       |    |
|        |                                               |    |

图 3-2 发布培训简报

### 2. 发布公告通知

班长负责定期进行学情统计,并根据学习情况发布班级公告通知,提醒学员 按时完成学习内容。点击"公告通知",输入标题和内容,点击"发布"。也可 选择"上传文件"作为附件上传。

| 班级首页   | 研教 项目 区域 研修小组   |                     |
|--------|-----------------|---------------------|
| 方案计划   | 发布通知            |                     |
| 班级动态 ▲ | 振調              | 发布时间 操作             |
| 公告通知   | 培训启动            | 2016-09-05 详情 修改 删除 |
| 培训简报   |                 | : :                 |
| 研修动态   | 每页显示 20 ▼ 条 共1条 | < 1 >               |

## 图 3-3 公告通知

| 班级首页   | 发布公告 返回                                           |
|--------|---------------------------------------------------|
| 方案计划   | *标题:                                              |
| 班级动态 ▲ | 标题不能超过50个字符                                       |
| 公告通知   | *内容:                                              |
| 培训简报   | 字株 • 大小 • B Z U ▲ • 型 • 軍 署 署 ■ ● 藥 ■ 1 577 😕 🛕 🕬 |
| 研修动态   |                                                   |
| 我的课堂 ▼ |                                                   |
| 辅导答疑   |                                                   |
| 学习档案   |                                                   |
| 学时证明   | 如需在内容中展示PDF请转成SWF,推荐工具 swfTools                   |
| 研修小组   | 上传附件:(附件<50M,最多可上传5个,格式不限)                        |
| 教学服务 ▼ | 上传文件                                              |
| 互动社区   |                                                   |
| 参考资料   | 安布 取消 取消                                          |

图 3-4 发布公告通知

## (四) 职责 4: 负责协助班级管理员总结班级学情

班长可定期下载查看班级数据、学员数据,提醒学员注意学习进度。点击"教 学服务"一"研修数据",可以查看班级数据、学员数据、课堂数据等,通过学 员姓名、手机号可搜索单个学员学习情况,支持导出 excel。

| 班级首页         | 学员成  | 绩 课堂数据          | 活动数据 班级数据 班级            | 管理数据       |      |             |     |      |           |             |
|--------------|------|-----------------|-------------------------|------------|------|-------------|-----|------|-----------|-------------|
| 方案计划         | ***  |                 | *2                      | , k        | 、此可导 | <b>}</b> 出数 | (据  |      | uu        | 1           |
| 班级动态 ▼       | 姓名   | <b>`</b>        | 世间                      |            |      |             |     | 4    | дExcel义(+ |             |
| 我的课堂 ▼       |      |                 | 个人信息                    |            |      | 课程学习        |     |      | i         |             |
| 辅导答疑         | 姓名   | 手机号码            | 邮箱                      | 工作单位       | 职务   | 必修课         | 选修课 | 直播课程 | 班级研讨      | <b>f</b> fe |
| 学习档案         | 杨晓丽  | 18611153771     | -                       | 中国教育干部网络学院 | 课程研发 | 0           | 0   | 0    | 0         | O           |
| 学时证明<br>研修小组 | 庞文英  | 18810627283     | pangwenying2000@163.com | 中国教育干部网络学院 | 教学管理 | 0           | 0   | 0    | 0         | O           |
| 教学服务 ▲       | 马远东  | 13911724718     | -                       | -          | -    | 0           | 0   | 0    | 0         | O           |
| 操作手册<br>常见问题 | 王慧   | 13401094410     | 390320352@qq.com        | 中国教育干部网络学院 | 教学管理 | 0           | 0   | 0    | 0         | O           |
| 问券调查         | <    |                 |                         |            |      |             |     |      |           | >           |
| 可參加重         | 每页显示 | <b>20 ▼</b> 条 其 | 共 4 条                   |            |      |             |     |      | < 1 >     | >           |

图 4-1 研修数据页面